IP Source Guar Godiva612 2018-11-27 发表

# 组网及说明

# 1.1 适用产品系列

本案例适用于如S5024PV3-EI-HPWR、S5048PV3-EI、S5120V2-52P-LI、S5120V2-28P-SI、S5130-52S-EI、S5130S-28S-EI、S5150X-16ST-EI等S5000PV3、S5120V2、S5130、S5150系列的交换机

### 1.2 配置需求及实现的效果

Host A与Host B分别与Device B的端口GigabitEthernet1/0/2、GigabitEthernet1/0/1相连; Host C与De vice A的端口GigabitEthernet1/0/2相连。Device B接到Device A的端口GigabitEthernet1/0/1上。各主 机均使用静态配置的IP地址。

通过在Device A和Device B上配置IPv4静态绑定表项,可以满足以下各项应用需求:

IDevice A的端口GigabitEthernet1/0/2上只允许Host C发送的IP报文通过。

IDevice A的端口GigabitEthernet1/0/1上只允许Host A发送的IP报文通过。

I Device B的端口GigabitEthernet1/0/2上只允许Host A发送的IP报文通过。

IDevice B的端口GigabitEthernet1/0/1上只允许使用IP地址192.168.0.2/24的主机发送的IP报文通过,即允许Host B更换网卡后仍然可以使用该IP地址与Host A互通。

# 2 组网图

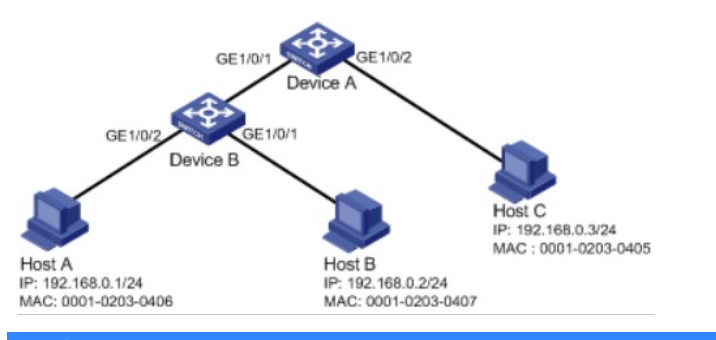

### 配置步骤

### 3.1 交换机A的配置

# 选择"安全">"ip Source Guard"

| admir    |                  | G | í  |        |        |         |         |        |  |
|----------|------------------|---|----|--------|--------|---------|---------|--------|--|
|          | 9 <del>000</del> |   |    |        |        |         |         |        |  |
| <        | S5130EI          |   |    |        |        |         |         |        |  |
| el.      | 概览               |   |    |        |        |         |         |        |  |
| -        | 设备               |   |    |        |        |         |         |        |  |
| $\oplus$ | 网络               |   |    |        |        |         |         |        |  |
|          | 资源               |   |    |        |        |         |         |        |  |
| Q        | QoS              |   |    |        |        |         |         |        |  |
| 3        | 安全               | Ý | 包过 | 包过滤    | IP Sou | rce Gua | ard     |        |  |
| Ċ        | PoE              | ¢ |    | 802.1X | MAC地站  | 山证      | 端口安全    | Portal |  |
| A        | SmartMC          |   |    | ISP域   | RADIUS | TACA    | NCS 本地设 | 人证     |  |
|          | 日志               |   |    |        |        |         |         |        |  |

# 选择"+",接口选择G1/0/2,然后把MAC地址为0001-0203-0405、IP地址为192.168.0.3的Host C 绑 定到接口,点击确定

| IP Source Guard<br>P Source Guard用于对原新统门的别的新 | DC进行过程空机,通常都是在100人用户制的第日上,CDM | 止此法用产程文通过,从而限制了对网络把握的非法使用(比和 | 振空表动 <b>建检查</b><br>非法主机协管合法用户PI接入网络),提高了接口的安全性。 | <b>e</b> |
|----------------------------------------------|-------------------------------|------------------------------|-------------------------------------------------|----------|
| 1971B)                                       | ۹ 🔻                           |                              |                                                 | 2 💽      |
| ■ 接口                                         | IPtel                         | MACHBIL                      | VLAN                                            |          |
| GE1/0/3                                      |                               |                              |                                                 |          |
|                                              |                               |                              |                                                 |          |
|                                              |                               |                              |                                                 |          |

H3C S5130-285-PWR-EL ×

| 4 - 1    | G BR Deeps.// | 10.88.142 | .102/whith/frame/index.php/s | essionid=200001D7CDd52018eC7D105541DD20ae547 | 0#IM_IPSourceGuard?hp=ipcim.add_ipsource&d |
|----------|---------------|-----------|------------------------------|----------------------------------------------|--------------------------------------------|
|          | нзс           |           | < 添加IP Source Guar           | rd表项                                         |                                            |
| 1 adm    | in L 🗎        | G         | IP地址和MAC地址至少配置其中<br>接口       | ge1/0/2 ×                                    |                                            |
| <        | \$5130EI      | >         | IP#84                        |                                              | (必 ©为A、B、C三类地址之一,不能为127.x.x.x和0.0          |
| 11.      | 概览            |           | MACHELL                      |                                              | (示列:HH-HH-HH-HH-HH-HH,不能为全0、全F(/*          |
| -        | 设备            | <         | VLAN                         |                                              |                                            |
| $\oplus$ | 网络            |           |                              |                                              |                                            |
|          | 资源            | ¢         | ◆和定 ×取消                      |                                              |                                            |
| Q        | QoS           | ¢         |                              |                                              |                                            |
| 9        | 安全            | ÷         |                              |                                              |                                            |
| S        | PoE           | ¢         |                              |                                              |                                            |
|          | SmartMC       |           |                              |                                              |                                            |

# 选择"+",接口选择G1/0/1,然后把MAC地址为0001-0203-0406、IP地址为192.168.0.1的Host C 绑 定到接口,点击确定

| IP Source Guard<br>IP Source Guard用于对设备接口 | &型的程文进行过 <b>续控制,通常配度在服</b> 入用户制的展门上,以助 | 止非法用产级交通过,从而限制了对网络资源的非法使用(比如 | 第企素项 課检查<br>第企素项 課检查<br>0年达主机协管合法用户P镜入网络),導高了接口的安全性。 | 8   |
|-------------------------------------------|----------------------------------------|------------------------------|------------------------------------------------------|-----|
| 重调                                        | ् 🕇                                    |                              |                                                      | 2 💽 |
| ■ 接口                                      | IP地址                                   | MAC地址                        | VLAN                                                 |     |
| GE1/0/3                                   |                                        |                              |                                                      |     |
|                                           |                                        |                              |                                                      |     |
|                                           |                                        |                              |                                                      |     |

| <添加IP Source Guard       | 表项  |                                              |
|--------------------------|-----|----------------------------------------------|
| IP地址和MAC地址至少配置其中之一<br>接口 |     | •                                            |
| IP地址                     |     |                                              |
| MAC地址                    |     | (示例:HH-HH-HH-HH-HH-HH,不能为全0、全F(广播MAC地址)和阻撞MA |
| VLAN                     | 请选择 |                                              |
|                          |     |                                              |

#"设备"> "配置文件"> "保存当前配置">"保存到下次启动配置文件", 然后"确定"

| HBC                       | 配置文件<br>系统工程正在设计时和面积力加速和器、企业成本因和显和原则在设计中的小化行为和器、加速和显示中在设计和地理中中,如果不成了,实现在可且使中的小化行用 |   |
|---------------------------|-----------------------------------------------------------------------------------|---|
| • admin 💾 G               |                                                                                   |   |
| < H3C >                   | 直看当能起来                                                                            |   |
| 14 概范                     | 依頼出「配置                                                                            |   |
| 🚨 设备 🗸                    |                                                                                   |   |
|                           | •                                                                                 |   |
| 保存当前配置                    |                                                                                   | × |
| <ul> <li>保存到下)</li> </ul> | 次启动配置文件                                                                           |   |
| ● 保存到指述                   | 定配置文件 .cfg                                                                        |   |
|                           |                                                                                   |   |
|                           |                                                                                   |   |
|                           | ✓ 确定 × 取消                                                                         |   |
|                           |                                                                                   |   |

## 3.2 交换机B的配置

# 交换机配置方法同交换机A的配置方法,此处不再描述。